## Mass Email the Easy Way

From the **Pages** top-tab, click the **Email icon** for the class you want to send the email to.

| Pages             | My Info                                                    | Student | Attendance | Gr | adebook                | Pla  | nner   | Assessment | PD     | Tools |  |
|-------------------|------------------------------------------------------------|---------|------------|----|------------------------|------|--------|------------|--------|-------|--|
|                   | Teacher Classes                                            |         |            |    |                        |      |        |            |        |       |  |
| Home              | Previous                                                   |         |            |    | sday, December 15 Next |      |        |            |        |       |  |
| Page<br>Directory | Classes Meeting                                            |         |            |    | Attenda                | ance | Postec | d Gradue   | Posted | Email |  |
|                   | AM - ATTAM-02 - AM Atte                                    |         |            |    |                        | æ    |        |            |        | ⊠6    |  |
|                   | PM - ATTPM-02 - PM Atte                                    |         |            |    | E                      | æ    |        |            | 2      | •     |  |
|                   | Classes Not Meeting                                        |         |            |    |                        |      |        | Grades     | Posted | Email |  |
|                   | MADST-K-02 - APPLIED 🐚                                     |         |            |    |                        |      | 1      |            | ⊠      |       |  |
|                   | MADST01-02 - APPLIED  MAEK-02 - ARTS ED MAE01-02 - ARTS ED |         |            |    |                        |      |        | -          |        | 5     |  |
|                   |                                                            |         |            |    |                        |      |        | -          |        | 5     |  |
|                   |                                                            |         |            |    |                        |      |        | <b>1</b>   |        |       |  |

The **To** field will populate with all the students in that specific class.

| The TO field will populate with all the students in that specifi                                                                                                    | IMPORTANT – All recipients are                                                                                                    |                                                                                                    |  |
|----------------------------------------------------------------------------------------------------|----------------------------------------------------------------------------------------------------|----------------------------------------------------------------------------------------------------|--|
| Mass Imail - Google Chrome                                                                                                    | - 0 X                                                                                                    | BCC'd so no email addresses are made public.                                                                                                    |  |
| From:                                                                                                    |                                                                                                    |                                                                                                    |  |
| To:<br>Usuama, Lunity X Lawa, 'linitar: X Mashika: Byoleni<br>Ilinemenan, Lunity X Datos, 'violantur X Damana, Itameni<br>Narite; Lily X Bistowey, Runger X Dreves, Jurdur<br>V Students Contacts Runger X Dreves, Jurdur<br>V Students Contacts Runger X Dreves, Jurdur<br>V Include Alternate Email Address<br>Include Alternate Email Address<br>Put your own-email address here so you receive a copy<br>Subject<br>Atachment Add File<br>Atachment Add File<br>I Normal Address I I X x x* | X Persialit, Disease X X Intelligence, Riveya X X Intelligence, Riveya | <ul> <li>Remove a student by clicking on the X beside their name.</li> <li>Click on Contacts to email parents rather than students</li> <li>Add your email in the BCC field so you receive a copy</li> <li>Click Add File to add an attachment</li> <li>Type your Message here</li> </ul> |  |
| body p                                                                                                    | 4                                                                                                    | Press <b>Send</b> to send the                                                                                                    |  |
|                                                                                                    |                                                                                                    | message.                                                                                                    |  |